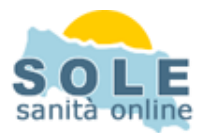

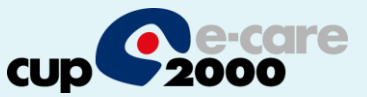

## Ricetta dematerializzata Sogepa

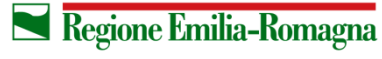

SERVIZIO SANITARIO REGIONALE EMILIA-ROMAGNA 1

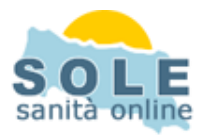

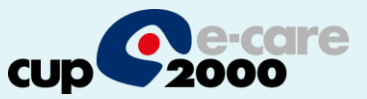

## Procedere come di consueto per effettuare le **Prescrizioni di Farmaci**: la voce "Dematerializzata" è selezionata di default:

|                                                              | a da 🔮 📾 🗗 🏦                               |                  | Problem           | ia 🗍                         | •     | *  | e   #4   * | >  <b>2</b>  8 | 2   <b>al</b> i   🖭 | 2             |
|--------------------------------------------------------------|--------------------------------------------|------------------|-------------------|------------------------------|-------|----|------------|----------------|---------------------|---------------|
| Farmaci in prescrizione Storico prescrizioni/ricette Archivi | io personale farmaci                       |                  |                   |                              |       |    | BA         | Prescrizion    | ne                  |               |
| Giorni Farmaco                                               |                                            |                  |                   | N                            | ° CI. | ~  | C          | )ata 🛛         | 07/10/20            | 114 15        |
| 760 VaccinoantiHaemophilusinfluenzaebconiugatoconl           | aprot.tetanica+vaccinodifterico,tetanicoep | ertossicoadsorbi | ito+vaccinopoliom | ieliticoinattivato 1FL.INO 5 | С     |    | 1          | Descrizio      | ne stampa           | ta            |
| 760 GLUCOSIO(DESTROSIO)ANIDRO/SODIOCLORL                     | IRO/SODIOACETATO/SODIOGLUCONA              | TO/POTASSIO      | CLORURO/MAG       | NESIOCLORURO/POT/1           |       |    |            | Nome           | Earmaco             |               |
| 760 DEURSIL 20CPS 300MG                                      |                                            |                  |                   | 1                            | А     |    |            | C Nome         | e <u>P</u> rincipio | Attivo        |
| 761 KETANSERINATARTRATO 30 CPR 40MG                          |                                            |                  |                   | 5                            | С     |    |            | C Farma        | aco <u>e</u> Pr. A  | Attivo        |
| 761 COMPLESSOVITAMINICO OS GTT 10ML                          |                                            |                  |                   | 5                            | С     |    | 8          |                |                     |               |
| 761 ACTOS 28CPR 45MG                                         |                                            |                  |                   | 1                            |       |    |            | I.Pezzi Ti     | po                  |               |
| 761 AC LATT FN 60V VAG 500MG                                 |                                            |                  |                   | 5                            | С     |    | · 前一、      | Dia Dia M      | -                   |               |
| 910 TENORETIC 14 CPR 100/25 MG                               |                                            |                  |                   | 1                            |       |    |            | Ipo Hicetta    | a                   | In the second |
| 938 ACCUPRIN 28CPR RIV 5MG                                   |                                            |                  |                   | 1                            |       |    | 9          | Demateriali    | izzata              |               |
| 953 ABELCET EV 10FL 20ML+10AGHI                              |                                            |                  |                   | 1                            | Н     |    |            |                |                     |               |
| 953 ABBA 12CPR RIV 875MG+125MG                               |                                            |                  |                   | 1                            | С     |    |            |                | -                   | - Nieke v     |
| 957 CORIXIL 14 CPR RIV. BLIST                                |                                            |                  |                   | 1                            |       |    | C          | Classe A       | -                   | 66            |
| 958 ZIMOX 12CPR 1G                                           |                                            |                  |                   | 1                            |       |    |            | mmissione      | Bichiestr           |               |
| 964 ABIOSTIL UNG RIN 10G                                     |                                            |                  |                   | 6                            | С     |    |            | mmissione      | Therneste           |               |
|                                                              |                                            |                  |                   | 1                            |       |    | C          | Consegna       | 11                  | 15            |
| 0 AULIN OS GRAT 30BUST 100MG                                 |                                            |                  |                   | 1                            |       |    | S          | Sostituib.     |                     | •             |
|                                                              |                                            |                  |                   |                              |       |    | ~          | ×              | Ø                   | đ             |
| < m)                                                         |                                            |                  |                   |                              | >     | •  |            |                |                     |               |
| rontuario Protocolli Associati al paziente                   |                                            | _                |                   |                              |       | _  | Indicazi   | ione Posol     | ogica               |               |
| Picerca                                                      |                                            | n let            | lu i l x          |                              |       | -1 | Stand      | lard Tr        | erapia              | Estesa        |
| Farmaco : AULIN                                              |                                            | Prezzo UI        | Monodose A        | to Uuantita unitaria DPI     | - 50: |    | N* unit    | tà Tip         | o unità             |               |
| Farmaci                                                      | 20CPP 100MC                                | 443 4            | M01               | ΔX11 100 N                   |       |    |            |                |                     | -             |
| ATUS                                                         | 10SUPP 200MG                               | 13.65 0          | M01               | 4×11 200 N                   | 11-   |    | Per n*     | volte Al       |                     |               |
| AUGMENTIN                                                    | MITE 50MG GBAN PEB SOSP OS 20              | 6.25 0           | MOT               | AX11 50                      | -     | 7  |            |                |                     | -             |
| AULIN                                                        | GEL 50G 3%                                 | 917 0            | MOT               | ΔΔ26 50 N                    | -     |    |            | -              |                     |               |
| ALIBADOL                                                     | ucc 500 5%                                 | 5.1r C           | MIUZ              |                              |       |    | Per via    | 3 J_           |                     | -             |

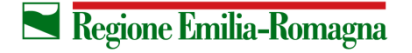

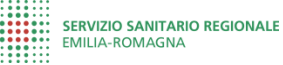

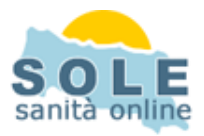

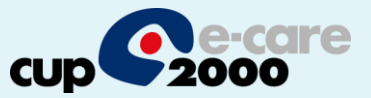

## Anche per le **Prescrizioni di Esami** la voce "Dematerializzata" è selezionata di default:

|                                                                                                    | 🖹 🔮 🗰 🕞 🏦 🔍 🖄 🔍 Problema 💽 💥 🛤 🖏 👰                                                                             |                                                          |
|----------------------------------------------------------------------------------------------------|----------------------------------------------------------------------------------------------------|----------------------------------------------------------|
| Tutti gli Esami   Profili Esami   Gruppi di Esami   Monitor  <br>Ricerca   EMOCROMO<br>Esame :                                                                                                    | Brancal Descrizione NRE Esenz, Urgenza R                                                                       |                                                          |
| Descrizione TOH-P: 17 ALFA IDROSSIPROGESTERONE - sangue 170H-P: DOSAGGI SERIATI DOPO STIMOLO (5) - sangue ACCESSO PRONTO SOCCORSO ACETAMINOFENE, PARACETAMOLO - sangue ACIDI BILIARI - sangue ACIDI TRICICLICI - sangue ACIDI TRICICLICI - virine ACIDO 5 IDROSSI 3 INDOLACETICO - diuresi/24h ACIDO CITRICO - liquido seminale ACIDO CITRICO - sangue ACIDO CITRICO - sangue ACIDO DELTA AMINOLEVULINICO (ALA) - urine ACIDO DELTA AMINOLEVULINICO (ALA) - urine ACIDO VALPROICO - sangue ACIDO VALPROICO - 2° dosaggio ACIDO VALPROICO - 2° dosaggio ACIDO VALPROICO - 2° dosaggio ACIDO VALPROICO - sangue ACIDO VALPROICO - sangue ACIDO VALPROICO - sangue ACIDO VALPROICO - sangue ACIDO VALPROICO - sangue ACIDO VALPROICO - sangue ACIDO VALPROICO - sangue ACIDO VALPROICO - sangue ACIDO VALPROICO - sangue ACIDO VALPROICO - 2° dosaggio ACIDO VALPROICO - sangue ACIDO VALPROICO - 1000 STIMOLO (5) - sangue ACIDO VALPROICO - 2000 STIMOLO (5) - sangue ADIURETINA (ADH) - sangue ADRENALINA - NORADRENALINA PLASMATICA | 1011   EMOCROMO COMPL.CON FORMULA E PIASTRINE - sangue   013   Differita     013   Differita   013   Differita | Date Richiesta<br>07/10/2014<br>20/05/2014<br>26/08/2013 |
| Anche se già stampato Solo esami selezionati N. Rip. 1 B. Stampa Esami                                                                                                    | Esenzioni ASMA(007493)<br>Urgenza Differita<br>Immissione Bichiesto<br>Tipo Ricetta Dematerializzata           |                                                          |
| Richiedi Esami/Visite                                                                                                    | Esiti di Esami/Visite                                                                                          |                                                          |

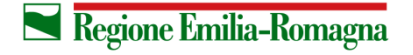

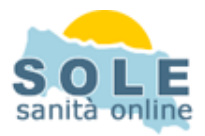

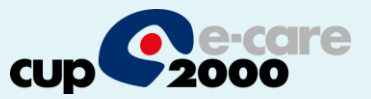

## Nel caso sia impossibile inviare una ricetta dematerializzata il sistema propone la stampa su ricetta rossa

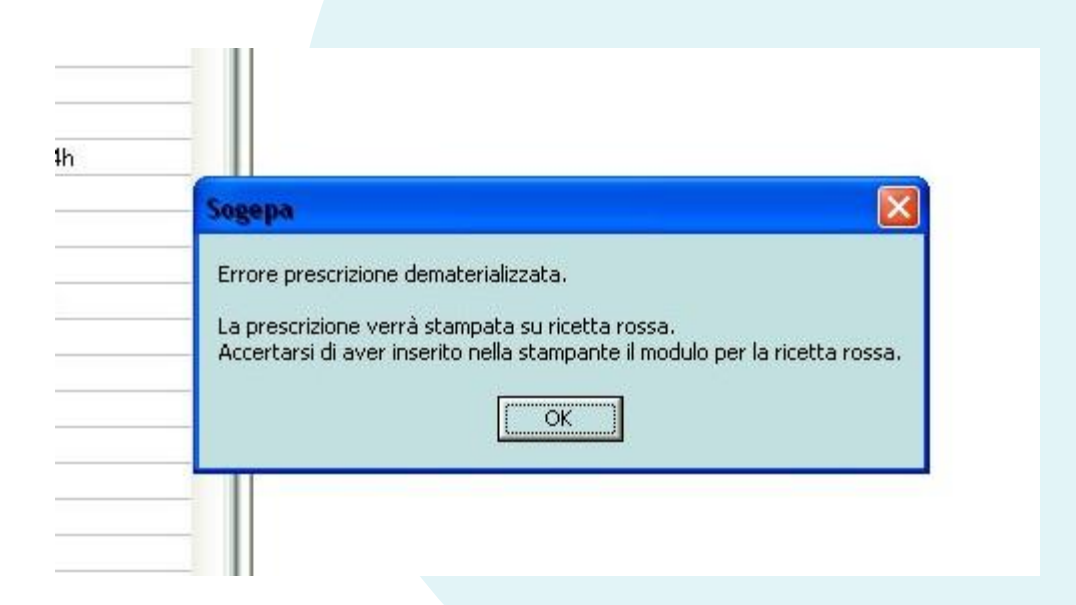

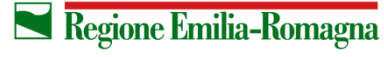

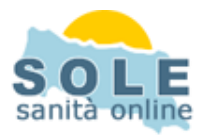

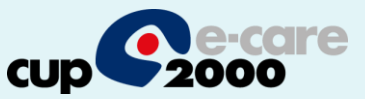

Per **annullare** una prescrizione entrare nello "Storico prescrizioni", selezionare la voce da cancellare e cliccare l'icona con il cestino. Successivamente confermare la richiesta:

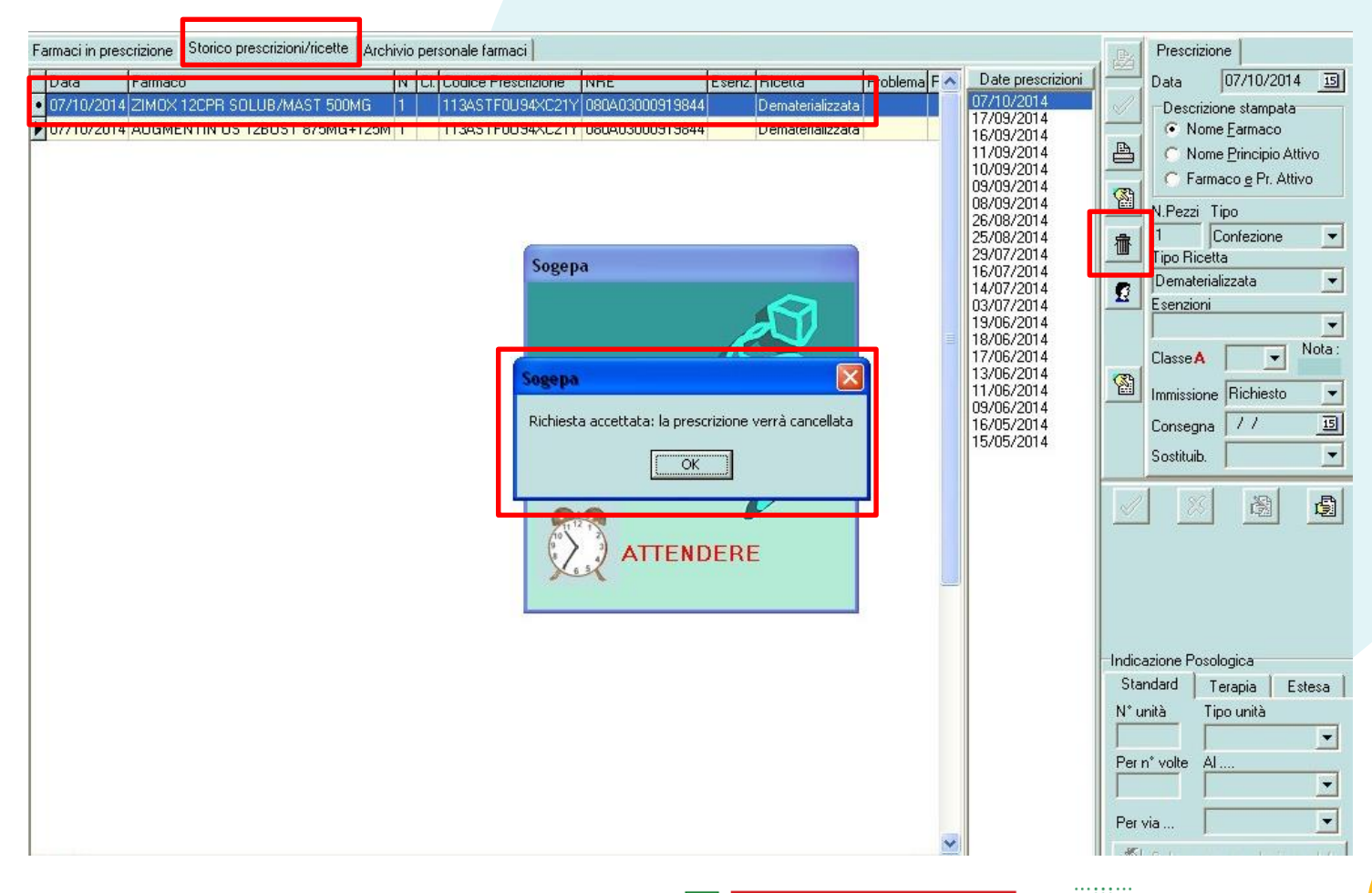

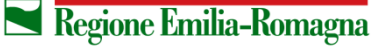

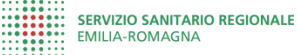

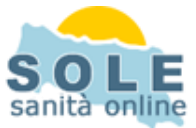

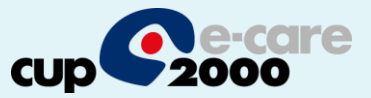

La stampa del promemoria verrà riprodotta nella stampante selezionata partendo dalla applicazione "Configurazione Sogepa"  $\rightarrow$  1) menu "Altri elementi", "Moduli di Stampa"  $\rightarrow$  2) scelta voce "Ricetta Dematerializzata", 3) "modifica" (freccina in su) e poi 4) scelta della stampante dalla tendina:

|                                                                                                    | nfigurazione Stampe                                                                                                    |                                                                                                    |
|----------------------------------------------------------------------------------------------------|----------------------------------------------------------------------------------------------------|----------------------------------------------------------------------------------------------------|
| Ģ B                                                                                                    | licerca Descrizione                                                                                                    | C Ricerca Codice                                                                                                    |
| Codic                                                                                                    | e Medico DEFAULT                                                                                                    | Nuovo Codice Medico Aggiungi                                                                                                    |
| Stamp                                                                                                    | a Campi                                                                                                    |                                                                                                    |
| Codi                                                                                                    | ice Stampa                                                                                                    |                                                                                                    |
|                                                                                                    |                                                                                                    |                                                                                                    |
| A Stan                                                                                                    | crizione<br>etta Dematerializzata<br>npante                                                                                                    | Risoluzione Offset Riga Offset Col. Num.Cass. Timeout<br>0 X 0 0 0 0 0 □ Test Signif.                                                                                           |
| 4<br>Fice<br>4<br>FDI<br>PDI<br>Mice<br>PDI<br>Mice<br>Fox                                                      | crizione<br>etta Dematerializzata<br>npante<br>FCreator<br>F24 PDF<br>F24 Fax<br>F24 FAx<br>fosoft XFS Document Writer<br>it Reader PDF Printer                | Bisoluzione Offset Riga Offset Col. Num.Cass. Timeout<br>0 × 0 0 0 0 0 0 0 □ Test Signif.<br>Colore Stile<br>3 ✓ × ×                                                            |
| 4<br>Stan<br>PDI<br>PDI<br>Mic<br>Example<br>For<br>For<br>For<br>For<br>For<br>For<br>For<br>For<br>For<br>For | crizione<br>etta Dematerializzata<br>npante<br>FCreator<br>F24 PDF<br>F24 Fax<br>rosoft XPS Document Writer<br>it Reader PDF Printer<br>• • • •<br>Descrizione | Risoluzione   Offset Riga   Offset Col.   Num.Cass.   Timeout     0   X   0   0   0   0   Test Signif.     Colore   Stile   Sottolin.   Barr.   A   2     3   -   X   X   X   X |

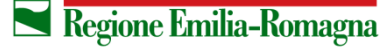